# Aplicación móvil de RingCentral

Guía de primeros pasos

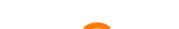

## Tabla de contenidos

#### Requisitos

Componentes de la aplicación RingCentral Aplicación móvil de RingCentral para Android Aplicación móvil de RingCentral para iOS Mensaje Vídeo Teléfono

#### **Primeros pasos**

Descargar e instalar la aplicación en su dispositivo móvil

#### Iniciar sesión en la aplicación de RingCentral

Iniciar sesión con su método de inicio de sesión preferido Iniciar sesión con el formulario de inicio de sesión de RingCentral Iniciar sesión con su cuenta de Google Iniciar sesión con Inicio de sesión único

#### Navegar por la aplicación de RingCentral para dispositivos móviles

Navegar por la aplicación móvil de RingCentral para iOS y Android

- Barra de encabezado superior
- Menú principal
- Barra de menú inferior
- Sección central
  - Nuevas acciones

Invitar a un usuario a RingCentral Video a través de los mensajes

- Invitar a los usuarios por correo electrónico
- Invitar a nuevos usuarios por mensaje de texto
- Invitar a nuevos usuarios compartiendo un enlace
- Invitar a un usuario a RingCentral Video en un dispositivo móvil a través de Contactos

#### Usar Mensaje de RingCentral

Enviar un mensaje Crear un equipo

#### Usar RingCentral Video

Iniciar una reunión Programar una reunión Unirse a una reunión

#### Usar RingCentral Phone para Android

Hacer una llamada Recibir una llamada Enviar un mensaje de texto

# Introducción

La interfaz de usuario intuitiva y unificada de la aplicación de RingCentral le permite pasar sin problemas de las llamadas telefónicas a las reuniones por vídeo y los chats de equipos sin perder la pista de la tarea que se está llevando a cabo. El hecho de tener que alternar menos entre aplicaciones y soluciones de comunicaciones significa que sus proyectos avanzan, sus equipos permanecen conectados y su productividad aumenta.

La aplicación de RingCentral está disponible en tres plataformas: web, escritorio y móvil (Android e iOS). Esta disponibilidad facilita el conmutar entre dispositivos y realizar o recibir llamadas, consultar mensajes del buzón de voz y conectarse y colaborar con equipos dondequiera que se encuentre, ya sea en el trabajo, en casa o en cualquier otro lugar.

## Requisitos

#### Sistemas operativos

- Android Marshmallow (versión 6.0) y posterior
- iOS 12.0 y posterior

**NOTA**: Dado que la aplicación móvil de RingCentral se actualiza con regularidad, es mejor consultar estas páginas de la aplicación para obtener la información más actualizada:

- Google Play: <u>https://play.google.com/store/apps/details?id=com.glip.mobile</u>
- App Store: <u>https://itunes.apple.com/us/app/ringcentral/id715886894?mt=8</u>

## Componentes de la aplicación de RingCentral

La transición perfecta entre llamadas, reuniones y chat se facilita a través de la <u>barra de menú inferior</u>, que puede utilizar para navegar entre los siguientes componentes principales de la aplicación de RingCentral: Mensaje, Vídeo y Teléfono.

Además, puede <u>personalizar la barra de menú inferior</u> y elegir qué otras funciones aparecerán, como Mensaje, Fax, Contactos, Tareas, Eventos de equipo y Centro de recursos.

Para obtener más información sobre las funciones que tiene disponibles de acuerdo con su plan RingCentral, haga clic en los siguientes enlaces:

- <u>RingCentral MVP</u>
- <u>RingCentral Video Pro / RingCentral Video Pro +</u>

Aplicación móvil de RingCentral para Android

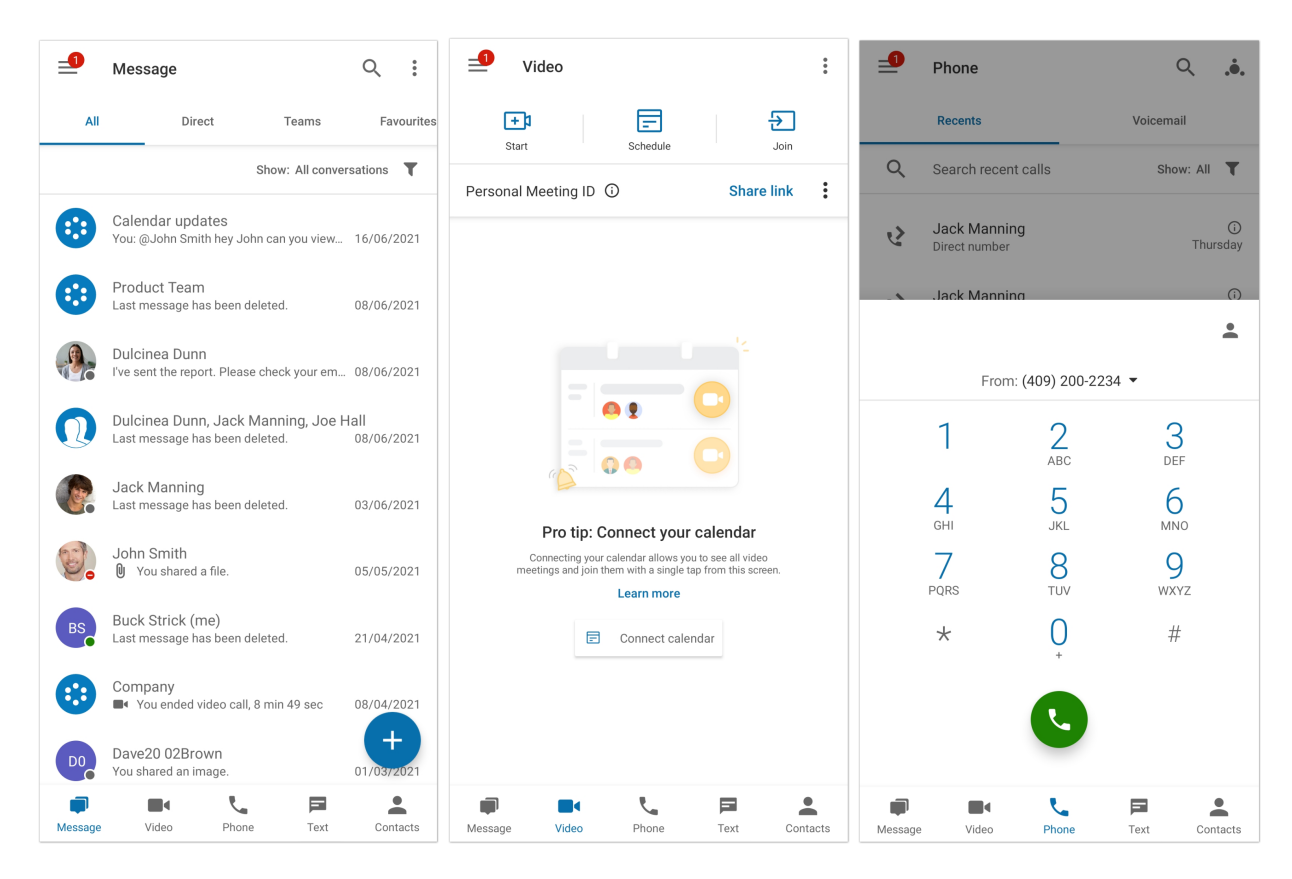

Aplicación móvil de RingCentral para iOS

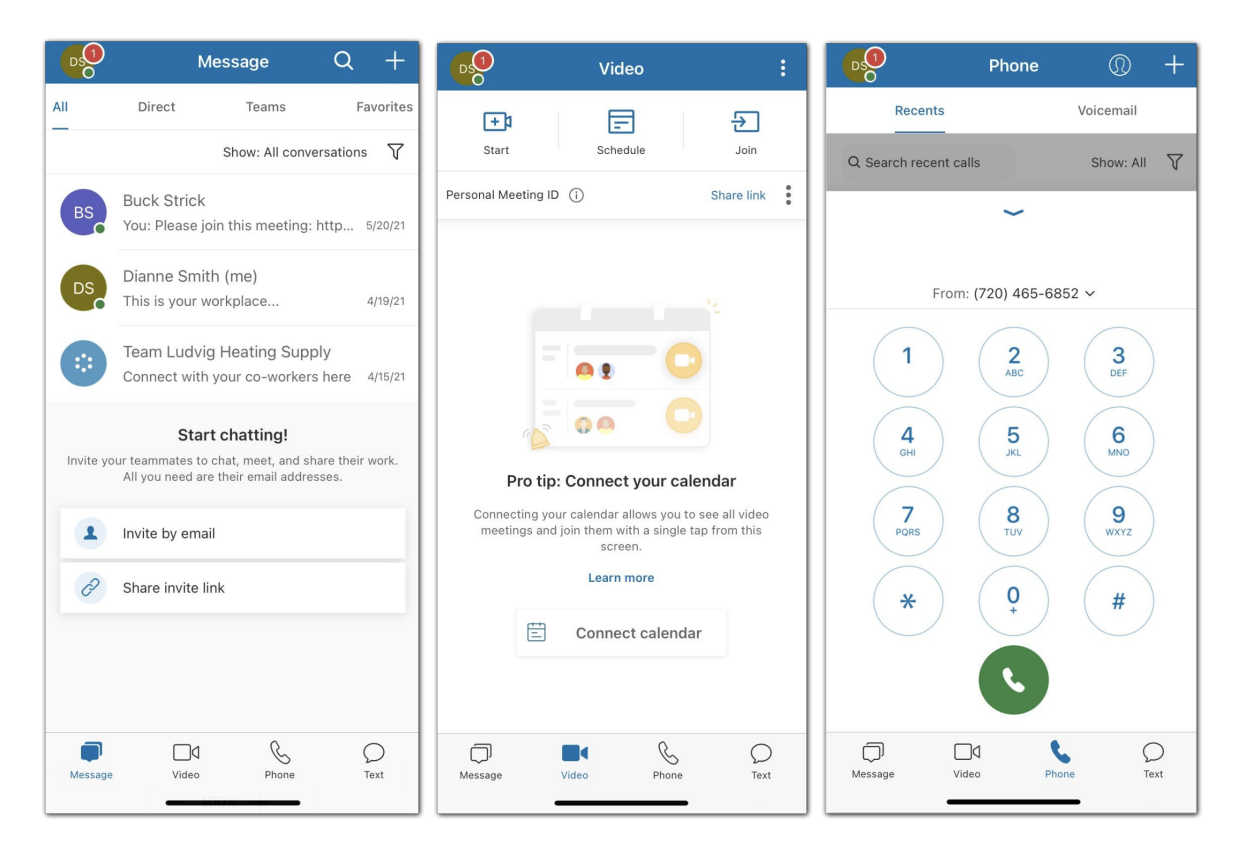

#### Mensaje

La opción del menú Mensaje le permite trabajar y colaborar de forma fluida con otras personas de su empresa, sin importar dónde se encuentre. La capacidad de comunicarse con otras personas, ya sea uno a uno o en un entorno de equipo, le permite optimizar mejor su flujo de trabajo con menos reuniones, decisiones más rápidas y más productividad.

Al utilizar la opción del menú Mensaje, puede comunicarse con cualquier persona, ya sea con alguien de su equipo o una persona ajena a la empresa. La aplicación de RingCentral le permite invitar a usuarios de forma gratuita para colaborar con ellos en un proyecto o tema en particular.

Con la aplicación de RingCentral, puede usar la opción Mensaje para hacer lo siguiente:

- Crear equipos para proyectos, temas o departamentos específicos.
- Compartir enlaces y archivos sin límites de tamaño.
- Añadir GIF y fragmentos de código.
- Crear tareas para que usted u otras personas las completen.
- Invitar y hablar con usuarios invitados.
- Compartir cualquier evento importante para mantener informados a los miembros del equipo de su actividad.

#### Vídeo

Con la opción de menú Vídeo, puede aumentar la participación del cliente y mejorar la colaboración en equipo mediante el uso de reuniones en línea integradas. Las reuniones de la aplicación de RingCentral se transmiten en calidad HD a su ordenador o dispositivo móvil.

Con la función Vídeo de la aplicación de RingCentral, puede:

- Empezar o programar reuniones en línea, o bien unirse a ellas directamente desde la aplicación. Es mucho más fácil participar en una reunión si usa el audio de so ordenador o llama usando números nacionales e internacionales.
- Compartir la pantalla durante una reunión, grabar la reunión para su revisión posterior y utilizar la función de chat para chatear con otros asistentes a la reunión.
- Retransmitir reuniones en HD en su ordenador o dispositivo móvil.
- Cambiar fácilmente entre el ordenador de sobremesa y el dispositivo móvil mientras está en una reunión.
- Unirse al audio a través de su ordenador o marcando con números nacionales e internacionales.
- Integrar su calendario de Outlook, Google o del teléfono con la aplicación de RingCentral para que pueda unirse y administrar sus reuniones sin tener que salir de la aplicación.

#### Teléfono

Puede utilizar la opción del menú Teléfono para realizar o recibir llamadas en cualquier momento. Mediante una centralita en la nube con una fiabilidad y calidad de nivel empresarial, RingCentral ofrece prestaciones avanzadas de llamadas a nivel mundial, con servicio en más de 100 países.

Con el servicio telefónico fiable y de alta calidad de la aplicación de RingCentral, puede:

- Realizar llamadas con los minutos del plan de datos, Wi-Fi o datos móviles sin perder una llamada. Sus datos también se mantienen disponibles y seguros a través de las redes de datos altamente codificadas y redundantes de RingCentral.
- Proporcionar un único número para llamadas VoIP HD, SMS/MMS y fax en línea.
- Revisar las llamadas perdidas.
- Escuchar los mensajes del buzón de voz.
- Enviar y recibir faxes.
- Enviar y recibir mensajes de texto individuales y de grupo.
- Tener acceso a controles avanzados de llamada, como Transferir llamada, Conmutar, Transferir y Poner en espera.

# **Primeros pasos**

El primer paso para empezar a usar la aplicación es descargar la aplicación en su dispositivo móvil iOS o Android.

## Descargar e instalar la aplicación en su dispositivo móvil

Para instalar la aplicación de RingCentral en un dispositivo móvil Android o iOS, siga estos pasos.

En Android:

- 1. Abra Google Play Store.
- 2. Busque la aplicación de RingCentral o vaya a este enlace
- 3. Pulse Instalar para comenzar a instalar la aplicación.

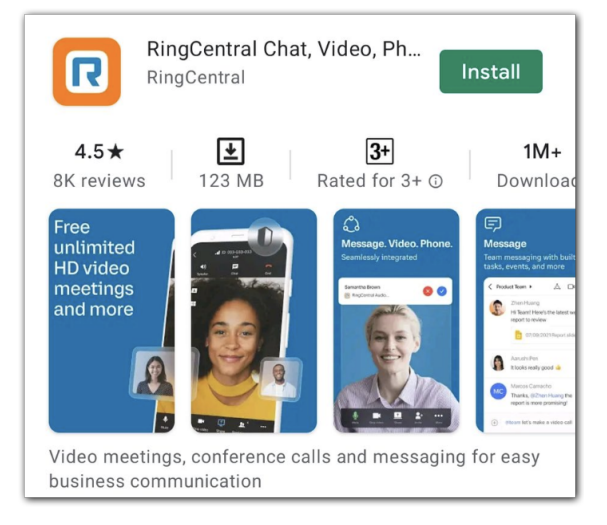

En iOS:

- 1. Abra la App Store.
- 2. Busque la aplicación de RingCentral o vaya a <u>este enlace</u>.
- 3. Toque la flecha hacia abajo para comenzar a instalar la aplicación.

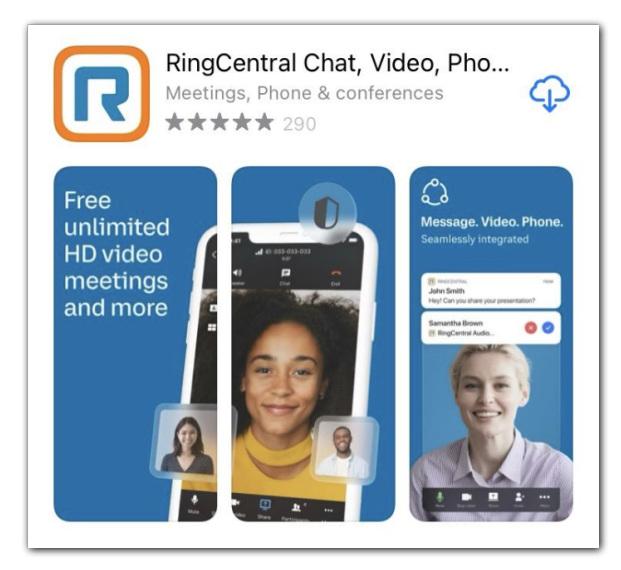

# Iniciar sesión en la aplicación RingCentral

Una vez que haya descargado e instalado la aplicación de RingCentral, puede comenzar a usarla iniciando sesión. Existen varios métodos para iniciar sesión, y puede optar por hacerlo desde la aplicación para ordenador de RingCentral, en el navegador web o en el dispositivo móvil.

- 1. Inicie la aplicación móvil de RingCentral.
- 2. Pulse el botón Iniciar sesión.
- 3. Seleccione el método de inicio de sesión preferido en la página de inicio de sesión. Tiene las siguientes opciones para iniciar sesión:
  - a. El formulario de inicio de sesión de RingCentral
  - b. Google
  - c. Inicio de sesión único
  - d. Un enlace rápido

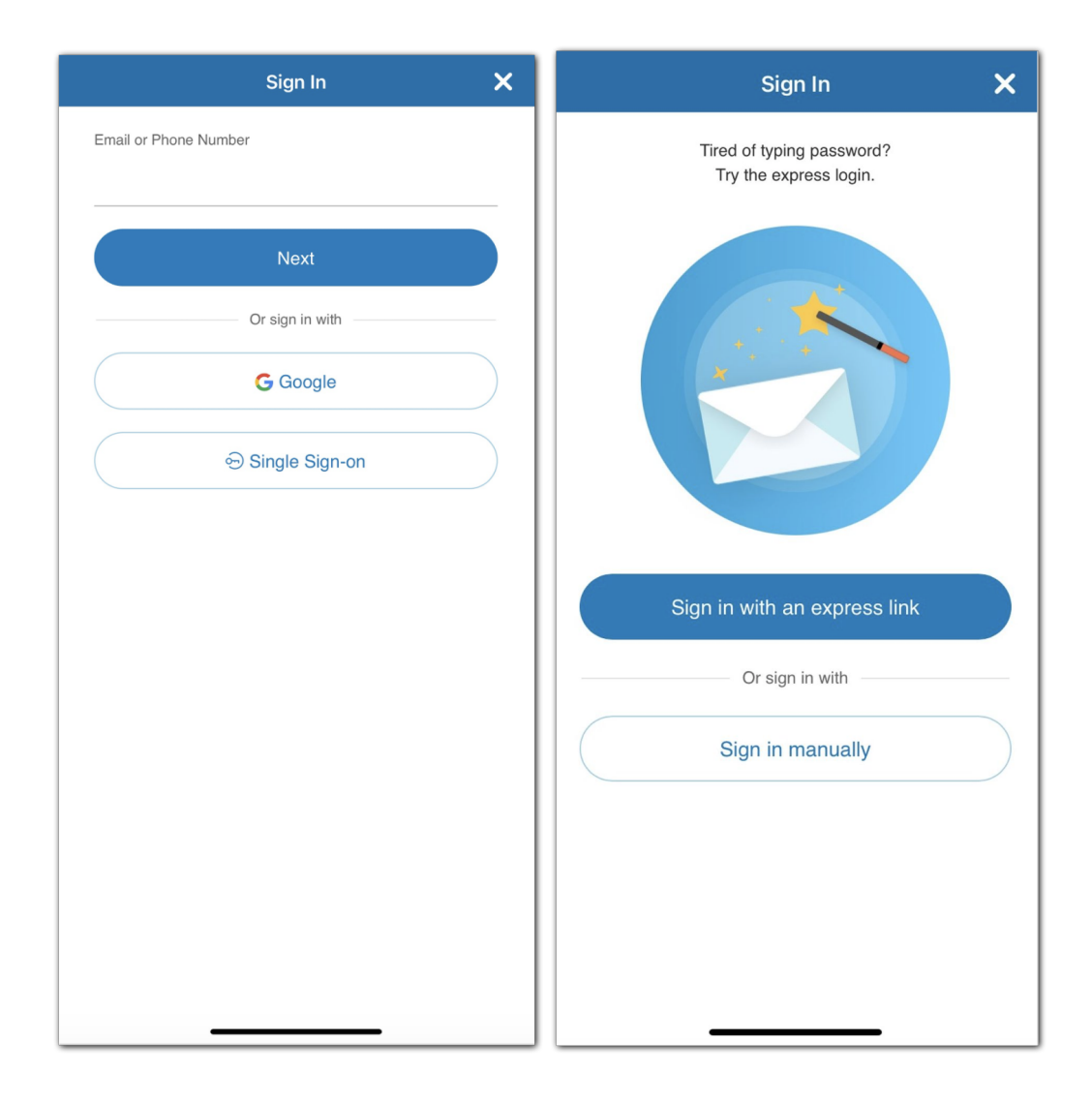

#### Iniciar sesión con su método de inicio de sesión preferido

Sus opciones de inicio de sesión incluyen:

- Formulario de inicio de sesión de RingCentral: utilice este método para iniciar sesión usando sus credenciales de RingCentral.
- Google: utilice este método para iniciar sesión con las credenciales de su cuenta de Google.
- Inicio de sesión único: si se ha habilitado este método en su cuenta, utilícelo para iniciar sesión con estas credenciales.
- Enlace rápido: reciba un correo electrónico para iniciar sesión con un solo clic.

#### Iniciar sesión con el formulario de inicio de sesión de RingCentral

- 1. Introduzca su correo electrónico o número de teléfono de RingCentral.
- 2. Seleccione el botón Siguiente.
- Si ha iniciado sesión con su número de teléfono, introduzca el número de la extensión en el campo Extensión (opcional). Nota: Es posible que deba especificar su extensión si está utilizando el número principal de la empresa para iniciar sesión en su cuenta.

| Extension  | (optional)       |                           |                      |              |
|------------|------------------|---------------------------|----------------------|--------------|
|            |                  |                           |                      |              |
| Password   |                  |                           |                      |              |
|            |                  |                           |                      | Ø            |
| By signing | in, you agree to | o the <u>Terms of Ser</u> | vice and Privacy Not | <u>ice</u> . |
|            | Back             |                           | Sign in              |              |
|            |                  |                           |                      |              |

- 4. Introduzca la contraseña.
- 5. Pulse Iniciar sesión.

# Iniciar sesión con la cuenta de Google

Si ha iniciado sesión antes de usar las credenciales de su cuenta de Google, seleccione la cuenta de Google desde la página de inicio de sesión para iniciar sesión automáticamente.

Si es la primera vez que inicia sesión:

1. Introduzca su dirección de correo electrónico de Google o número de teléfono.

| G | Sign in with Google            |  |
|---|--------------------------------|--|
|   |                                |  |
|   | Sign in                        |  |
|   | to continue to ringcentral.com |  |
|   |                                |  |
|   | Email or phone                 |  |
|   | Forgot email?                  |  |
|   |                                |  |
|   | Create account Next            |  |
|   |                                |  |
|   |                                |  |

- 2. Haga clic en el botón Siguiente.
- 3. Introduzca la contraseña.
- 4. Haga clic en Siguiente para acceder a una página que solicita acceso a su cuenta de Google.
- 5. Haga clic en Permitir para iniciar sesión.

Nota: Si su cuenta de Google se ha aprovisionado con Google G Suite, es posible que se le redirija a la página de inicio de sesión de Google G Suite. Escriba sus credenciales de inicio de sesión y, a continuación, haga clic en **Iniciar sesión**. Visite <u>Habilitar Google Cloud Directory en la cuenta en línea de RingCentral</u> para obtener más información.

#### Iniciar sesión con Inicio de sesión único

1. Haga clic en el botón Inicio de sesión único.

| × Single sign-on              |        |
|-------------------------------|--------|
| Confirm your email to sign in |        |
|                               |        |
| Remember email address        |        |
| Back                          | Submit |
|                               |        |
|                               |        |

- 2. Introduzca su correo electrónico para confirmar su identidad.
- 3. Pulse Enviar para redirigir a la página Inicio de sesión único de RingCentral.
- 4. Introduzca su nombre de usuario y contraseña.
- 5. Pulse Iniciar sesión.

# Navegar por la aplicación de RingCentral para dispositivos móviles

Hay varias funciones de navegación principales que debe conocer para comenzar a utilizar la aplicación móvil RingCentral con un dispositivo iOS o Android.

## Navegar por la aplicación móvil de RingCentral para iOS y Android

La aplicación de RingCentral para dispositivos móviles se divide en varias secciones: la barra de encabezado superior, la sección central y la barra de menú inferior.

Tenga en cuenta que cada una de estas secciones puede diferir según la parte de la aplicación en la que se encuentre.

#### Barra de encabezado superior

La barra del encabezado superior contiene funciones como el menú del perfil, una barra de búsqueda, ajustes y un botón de acciones rápidas, aunque puede variar en función de su ubicación exacta al usar la aplicación.

Por ejemplo, si está en el menú **Mensaje**, la barra del encabezado superior tendrá los siguientes funciones de izquierda a derecha:

• Menú principal (foto de perfil para iOS o tres líneas apiladas para Android en la parte superior izquierda).

- Una barra de búsqueda para sus mensajes.
- Un icono con el signo "+" que sirve de atajo para crear un nuevo mensaje, invitar a sus contactos y crear una conversación de equipo. En Android, este icono aparece en la parte inferior derecha.

| BS          | М                              | lessage                      | Q +           | <b>_</b> | Message                                        |                           | Q               | •        |
|-------------|--------------------------------|------------------------------|---------------|----------|------------------------------------------------|---------------------------|-----------------|----------|
| All         | Direct                         | Teams                        | Favorites     | All      | Direct                                         | Teams                     | Fav             | /ourites |
|             |                                | Show: All convers            | ations        |          |                                                | Show: All conve           | rsations        | T        |
| DD          | Dulcinea Dur<br>Vou ended      | nn<br>I video call, 8 min 36 | Ssec 2/4/21   |          | Calendar updates<br>You: @John Smith hey Jo    | hn can you view           | 16/06/2         | 2021     |
| <b>(?</b> . | Jack Mannin<br>You: Hi Jack! L | g<br>.et's talk about our p  | Droc 2/2/21   | •        | Product Team<br>Last message has been d        | eleted.                   | 08/06/2         | 2021     |
|             | Company<br>Dulcinea share      | ed an image.                 | 1/15/21       |          | Dulcinea Dunn<br>I've sent the report. Pleas   | e check your em           | . 08/06/2       | 2021     |
| DO          | Dave20 02Bi<br>You: Please joi | rown<br>n this meeting: http | s:// 12/15/20 | 0        | Dulcinea Dunn, Jack<br>Last message has been d | Manning, Joe H<br>eleted. | Hall<br>08/06/2 | 2021     |
|             | Calendar upo<br>You updated a  | dates<br>n event.            | 11/13/20      |          | Jack Manning<br>Last message has been d        | eleted.                   | 03/06/2         | 2021     |
|             | Content Plan<br>턉 You create   | ning<br>ed an event.         | 11/13/20      |          | John Smith<br>₪ You shared a file.             |                           | 05/05/2         | 2021     |
|             | Duck Obicle (                  |                              |               | BS       | Buck Strick (me)<br>Last message has been d    | eleted.                   | 21/04/2         | 2021     |
| BS          | Last message                   | me)<br>has been deleted.     | 11/13/20      | ::       | Company<br>■ You ended video call,             | 8 min 49 sec              | 08/04/2         | 2021     |
| 25          | John Smith                     | •                            | P IP IA A     |          | Dave20 02Brown                                 |                           | +               |          |
|             | D                              | C1                           | Ē             | DO       | You shared an image.                           |                           | 01/0372         | 2021     |
| Message     | Video                          | Phone                        | Events        | Message  | Video Phone                                    | e Text                    | Cont            | tacts    |

#### Menú principal

Puede acceder al menú **principal** tocando su foto de perfil (iOS) o las tres líneas apiladas (Android) en la parte superior izquierda y, a continuación, se abrirá un panel en el lado izquierdo de la aplicación con las siguientes opciones:

- Perfil: su perfil aparece en la parte superior de la aplicación con su nombre, dirección de correo electrónico y foto de perfil. Pulse la foto de perfil y elija ver la foto, tomar una nueva foto o seleccionar una nueva foto de la galería de imágenes del móvil.
- **Presencia:** su presencia actual en la aplicación de RingCentral aparece debajo de su nombre y dirección de correo electrónico. Pulse su presencia actual y haga una nueva selección de una lista de opciones.
- **Estado**: seleccione **Compartir estado** para compartir un nuevo estado. Si ya ha creado un estado, haga clic en su estado actual para realizar cambios.
- Tareas: pulse Tareas para visitar una lista de tareas asignadas de todas las conversaciones activas.
- Eventos del equipo: pulse Eventos del equipo para ver un calendario de eventos y tareas del equipo de todas las conversaciones activas.
- Herramientas de administración: solo disponible para administradores, pulse Herramientas de administración para ver los registros de llamadas de su empresa, el sistema telefónico, los análisis y la facturación.
- Ajustes: pulse esta opción para navegar a una página de configuración en la aplicación. Aquí es donde puede configurar sus ajustes de notificaciones, mensajes, vídeos y del teléfono.

#### Barra de menú inferior

Las opciones de navegación principales se encuentran en la barra de menú inferior situada en la parte de abajo de la aplicación móvil. Puede personalizar completamente lo que aparece en este menú desde **Personalizar pestañas**.

Puede ir a las siguientes funciones desde la barra de menú inferior:

- Mensaje: enviar y recibir mensajes, crear y colaborar en equipos, compartir archivos y crear tareas.
- Vídeo: iniciar, programar y unirse a reuniones, administrar grabaciones y ver reuniones recientes.
- **Teléfono**: realizar y recibir llamadas telefónicas, administrar su historial de llamadas y escuchar el buzón de voz.
- Mensajes de texto: ver y enviar mensajes de texto.
- Eventos del equipo: Visualice un calendario de eventos desde todas sus conversaciones activas.
- Tareas: crear, ver y administrar tareas desde todas sus conversaciones activas.
- **Contactos**: añadir, ver y administrar todos los contactos de su empresa, incluidos los administradores, los usuarios de la empresa y los usuarios invitados. También puede crear, ver y administrar equipos a través de esta interfaz.

Nota: También puede añadir a sus contactos personales desde sus cuentas de Microsoft y Google. Para más

información, visualice Configurar los ajustes de contactos en la aplicación móvil de RingCentral.

- Centro de recursos: descubrir funciones, obtener ayuda y enviar comentarios.
- **Fax**: ver y enviar mensajes de fax.

#### Sección central

La sección central es la parte principal de la aplicación donde pasará la mayor parte de su tiempo y será diferente según el lugar en el que se encuentre dentro de la aplicación. Por ejemplo, mientras está en Mensaje, la sección central contendrá su lista de conversaciones. Si selecciona una conversación, esta sección central se convierte en el hilo de mensajes.

#### Nuevas acciones

Al seleccionar el botón de nuevas acciones, se muestra un menú desplegable de acciones que puede realizar asociadas con ese menú. Estas acciones pueden diferir dependiendo de dónde se encuentre en la aplicación.

Por ejemplo, si usa Android, al seleccionar el botón de nuevas acciones en la parte inferior derecha del menú Mensajes, podrá crear un equipo, invitar a un usuario o crear un mensaje nuevo. En iOS, el botón de nuevas acciones está en la parte superior derecha.

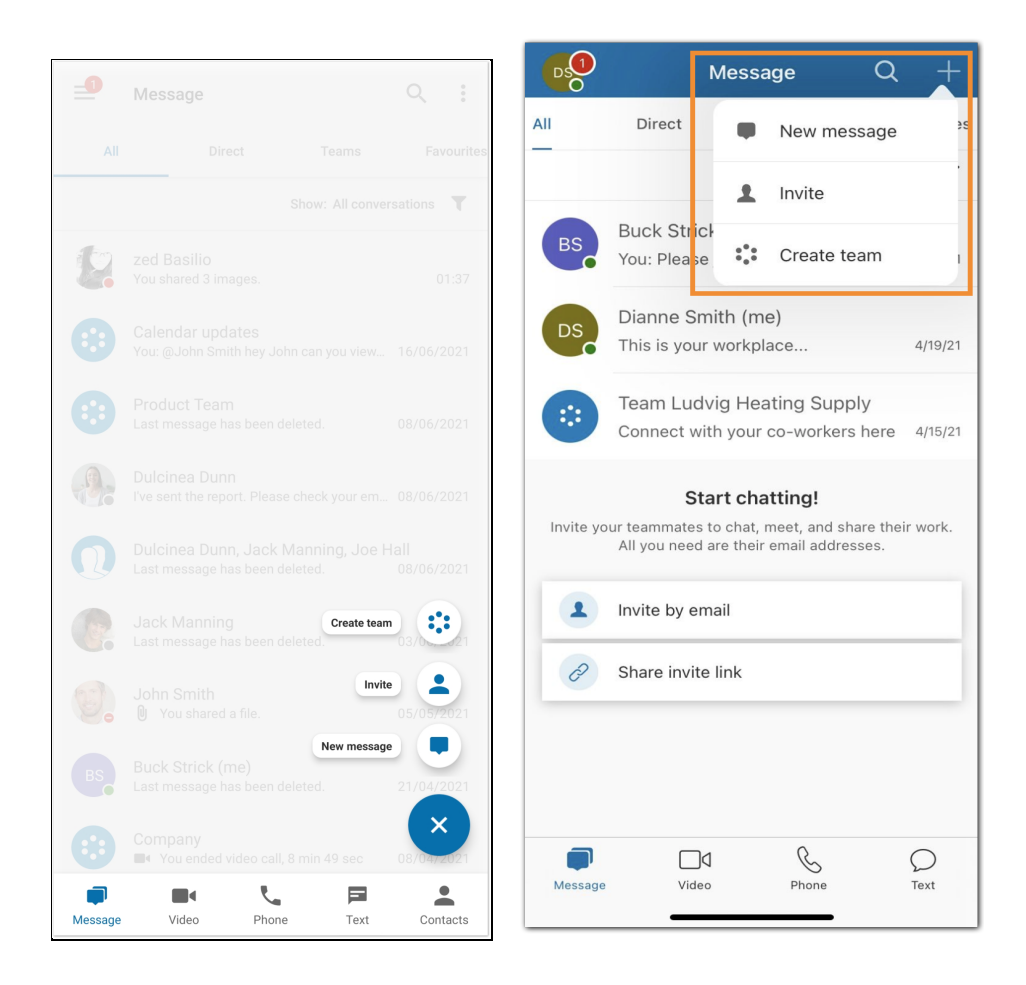

# Invitar a otros usuarios a Ring Central Video desde un dispositivo móvil

Puede añadir tres tipos de usuarios en la aplicación RingCentral:

- Administradores (si es un usuario administrador)
- Compañeros de trabajo o contactos de la empresa
- Usuarios invitados o contactos personales

Los compañeros de trabajo que se hayan añadido a su cuenta RingCentral Video Pro o Pro + verán el mismo grupo de contactos porque comparte su dominio de correo electrónico. Esto implica que pueden iniciar conversaciones entre ellos y unirse a videoconferencias.

Nota: Si tiene una cuenta de RingCentral Video Pro + y desea incluir a un nuevo usuario con una licencia de Video Pro +, será necesario que un administrador también se la asigne después de haberlo añadido.

# Invitar a un usuario a RingCentral Video a través de Mensajes

- 1. Pulse Mensaje en la barra de menú inferior.
- 2. Para dispositivos iOS, pulse el icono "+" en la parte superior derecha y luego pulse *Invitar*. Para dispositivos Android, pulse el icono "+" en la parte inferior derecha y luego pulse **Invitar**.
- 3. Seleccione una de las siguientes opciones: Escriba la dirección de correo a la que quiere invitar, Invitar desde contactos o Invitar mediante un enlace.

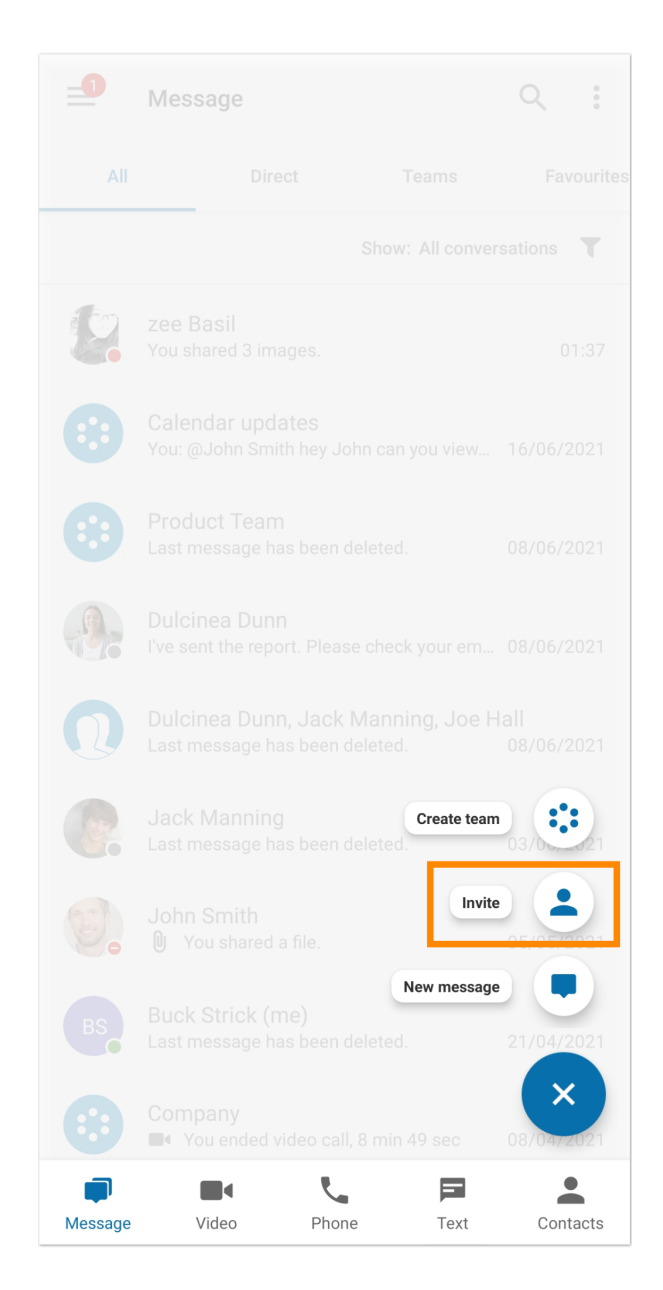

## Invitar a los usuarios por correo electrónico

Introduzca una dirección de correo electrónico en el campo **Para**. Puede introducir una lista de direcciones de correo electrónico separadas por punto y coma o por comas (hasta 20), y, a continuación, pulse **Invitar** en la parte superior derecha (dispositivos iOS) o **Siguiente** en la parte superior derecha (dispositivos Android).

## Invitar a los nuevos usuarios por mensaje de texto.

- 1. Escriba un número en el campo **Para** para completar la lista de contactos a continuación.
- 2. Seleccione y pulse el nombre del contacto.

3. Pulse Invitar en la parte superior derecha en un dispositivo iOS o Siguiente en uno Android.

Nota: Los usuarios de RingCentral Video Pro y Pro + no pueden invitar a otros a través de mensajes de texto, pero sí que pueden hacerlo por

correo electrónico.

#### Invitar a nuevos usuarios compartiendo un enlace

Para invitar a un usuario con un enlace, toque Invitar mediante un enlace y, a continuación, pulse "Copiar" para compartirlo fuera de la aplicación. También puede enviarlo directamente mediante otra aplicación instalada en su teléfono.

## Invitar a un usuario a Ring Central Video desde un dispositivo móvil

Hay dos formas de invitar a un usuario a través del menú Contactos.

Por un lado, puede hacerlo con el icono Añadir y el signo "+" que se encuentra en la parte superior derecha. Para ello, debe seguir los pasos siguientes:

- 1. Pulse Contactos en la barra de menú inferior.
- 2. Para dispositivos iOS, pulse el icono "+" en la parte superior derecha y luego pulse Invitar. Para dispositivos Android, pulse el icono "+" en la parte inferior derecha y luego pulse Invitar.
- 3. Seleccione una de las siguientes opciones: Escriba la dirección de correo electrónico a la que quiere invitar, Invitar de contactos o Invitar mediante un enlace

La otra forma de invitar a un usuario es pulsando su nombre en el menú Contactos.

- 1. Pulse Contactos en la barra de menú inferior.
- 2. Pulse el icono de búsqueda en la parte superior derecha y escriba el nombre o la dirección de correo electrónico para completar la lista de contactos que se encuentra debajo. También puede buscar un nombre fácilmente pulsando una de las siguientes pestañas en la parte superior: Empresa, Invitado, Personal, Equipo u Otro.
- 3. Seleccione y pulse el nombre del contacto y luego toque **Invitar a RingCentral Video**.

Si ya ha invitado antes al mismo contacto, pulse el botón Volver a invitar junto a su nombre.

4. Pulse Invitar o Volver a invitar.

| < A<br>Adz                   | Edit |
|------------------------------|------|
| Phone Text                   |      |
| Invite to RingCentral        | (j)  |
| Source                       |      |
| mobile<br>(515) 359-2577     | •    |
| Add to quick contacts        |      |
| Save to RingCentral contacts |      |
|                              |      |

# Usar Mensaje de RingCentral

## Enviar un mensaje

Para enviar un mensaje en la aplicación móvil de RingCentral, siga estos pasos:

- 1. Navegue a **Mensaje** a través de la barra inferior.
- 2. Pulse el botón más de acciones nuevas en la esquina inferior derecha de la aplicación (Android) o en la superior derecha (iOS).
- 3. Seleccione Mensaje nuevo.
- 4. Introduzca los nombres o direcciones de correo electrónico en el campo Para.
- 5. Pulse **Siguiente** en la esquina superior derecha.
- 6. Escriba el cuerpo del mensaje en el campo Mensaje.
- 7. Pulse la flecha hacia la derecha (iOS) para enviar el mensaje.

Nota: una vez que haya enviado un mensaje nuevo, esa conversación aparecerá en la parte superior de su lista de conversaciones.

También puede usar otros métodos para enviar un mensaje.

#### Crear un equipo

Puede crear un chat de equipo para comunicarse con un grupo de personas y colaborar juntos.

Para crear un equipo en la aplicación móvil de RingCentral, siga estos pasos:

- 1. Navegue a Mensaje o Contactos a través de la barra de menú inferior.
- 2. Pulse el botón más de acciones nuevas ubicado en la esquina inferior derecha (Android) o en la superior derecha (iOS).
- 3. Seleccione Crear equipo en el menú.
- 4. Proporcione un nombre para su equipo en el campo **Nombre del equipo**.
- 5. Elija Privado (solo con invitación) o Público (visible para todos los compañeros) en el menú desplegable **Tipo de equipo**.
- 6. Pulse **Miembros** y, a continuación, escriba una lista de nombres o direcciones de correo electrónico en el campo **Para**
- 7. Pulse Siguiente en la parte superior derecha
- 8. Pulse la marca de verificación en la parte superior derecha para terminar de crear el equipo

Nota: una vez que haya creado un chat de equipo, el hilo de conversación aparecerá en la parte superior de la lista en la pestaña **Equipos** en la interfaz de Mensaje. Hay varios otros métodos que puede utilizar para <u>crear un equipo</u>.

# Usar RingCentral Video

#### Iniciar una reunión

Para iniciar una reunión en la aplicación móvil de RingCentral, siga estos pasos:

1. Navegue hasta Vídeo a través de la barra de menú inferior.

| ≡ Video                                                                                                    | :   |
|----------------------------------------------------------------------------------------------------|-----|
| Image: start     Image: start                                                                                      |     |
| Personal Meeting ID ③ Share link                                                                                   | :   |
|                                                                                                    |     |
|                                                                                                    |     |
|                                                                                                    |     |
|                                                                                                    |     |
|                                                                                                    |     |
| Pro tip: Connect your calendar                                                                                     |     |
| Connecting your calendar allows you to see all video<br>meetings and join them with a single tap from this screen. |     |
| Connect calendar                                                                                                   |     |
|                                                                                                    |     |
|                                                                                                    |     |
|                                                                                                    |     |
| Message Video Phone Conta                                                                                          | cts |

- 2. Pulse el botón Inicio en la esquina superior izquierda. Esto iniciará la reunión de inmediato.
- 3. Puede invitar a los participantes durante la reunión de la siguiente manera:
  - a. Pulse **Participantes** a través de la barra de menú inferior.
  - b. Pulse el icono Agregar junto a Invitar personas.
  - c. Puede elegir invitar a otras personas a través de videollamadas de RingCentral, otras aplicaciones o correo electrónico.

Cuando <u>inicia una reunión</u>, se le designa como host. Para descubrir más información sobre los controles de host, visite <u>Uso de los controles de host de RingCentral Video en dispositivos móviles.</u>

Dependiendo de cómo <u>configuró los ajustes de vídeo</u>, tendrá opciones ligeramente diferentes para seleccionar su fuente de audio desde la que le gustaría comenzar su reunión.

#### Programar una reunión

Para programar una reunión en la aplicación móvil, siga estos pasos:

1. Pulse **Vídeo** en la barra de menú inferior.

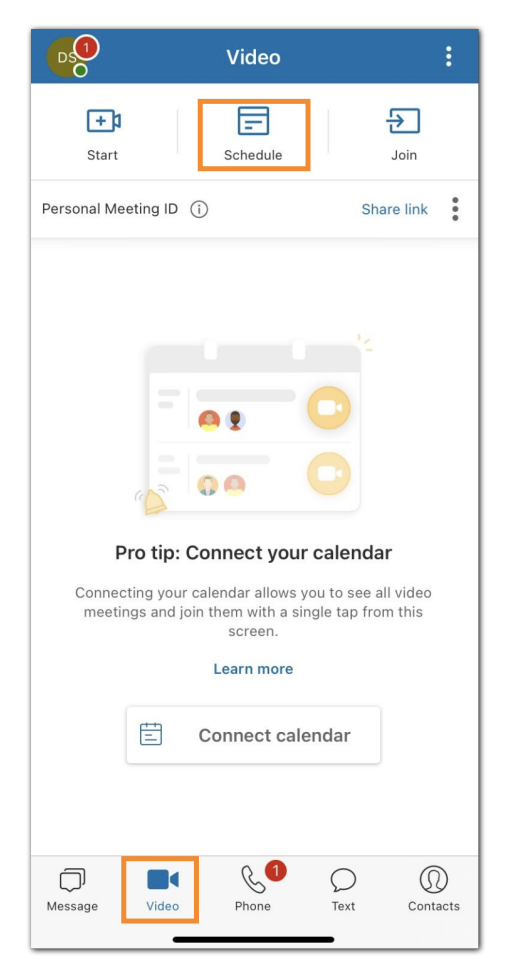

- 2. Pulse Programar en la parte superior.
- 3. Realice cambios en el Título de la reunión (opcional).

| Schedule meeting                    | Next       |
|-------------------------------------|------------|
| MEETING TITLE                       |            |
| Dianne Smith's RingCentral Video me | eeting     |
| DATE AND TIME                       |            |
| Date                                | 05/18/2021 |
| Start time                          | 10:00 PM   |
| End time                            | 10:30 PM   |
| MEETING OPTIONS                     |            |
| Use PMI (295 060 749)               |            |
| Mute audio for participants         |            |
| Turn off camera for participants    |            |
| SECURITY OPTIONS                    |            |
| Password required                   |            |
| Participants can only join after me |            |
| Enable waiting room                 | On >       |
| Only signed in users can join       |            |
| Only signed in co-workers can join  |            |
| Only hosts can share screen         |            |

- 4. Establezca la fecha, la hora de inicio, y la hora de finalización.
- 5. Configure <u>ajustes adicionales según</u> sea necesario.
- 6. Pulse el botón Siguiente en la parte superior derecha.
- 7. Siga los pasos dependiendo de si ha sincronizado su calendario de Microsoft, Google o dispositivo con la aplicación móvil RingCentral o no:
  - a. Si no ha sincronizado su calendario de Microsoft, Google o dispositivo con la aplicación móvil RingCentral, puede compartir el enlace de invitación a la reunión a través de una aplicación instalada en su teléfono pulsando **Compartir invitación**.

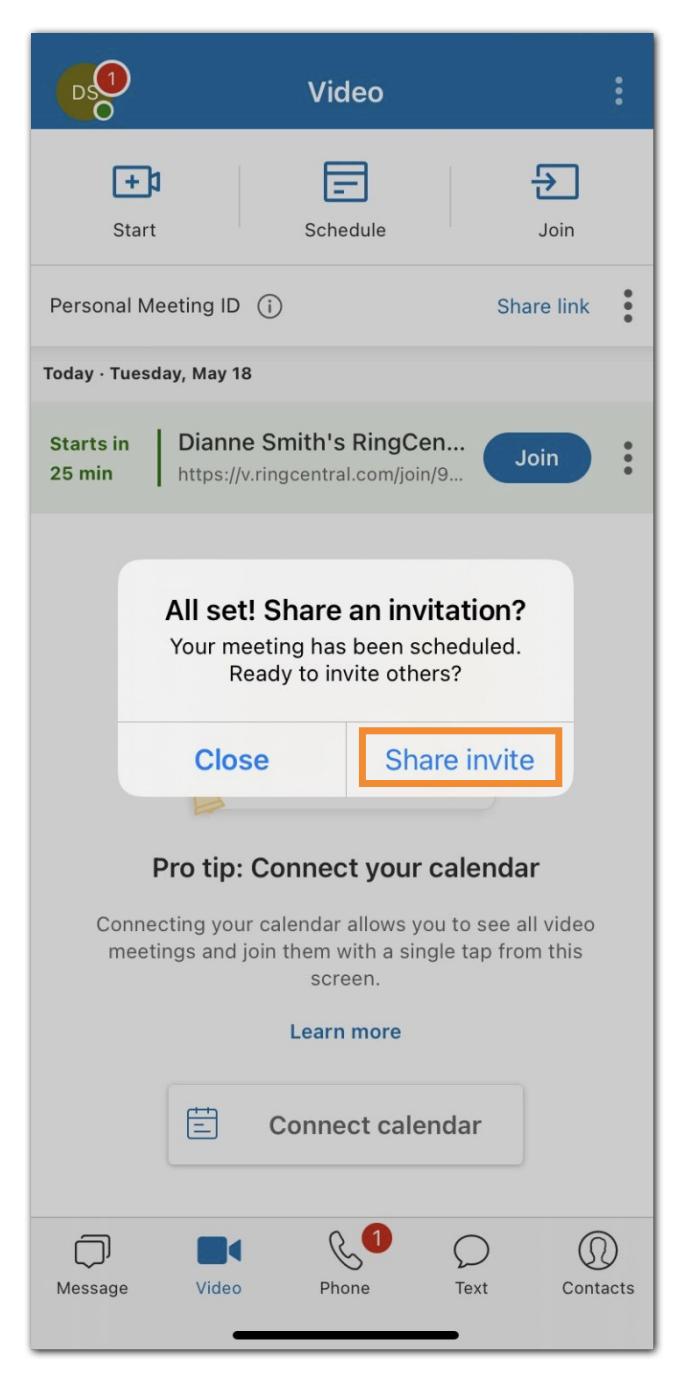

- b. Si ha sincronizado al menos una de las opciones de calendario (Microsoft, Google o el calendario del dispositivo) con la aplicación móvil RingCentral, siga estos pasos:
  - Seleccione el calendario en el que desea guardar la reunión. Esto abrirá la invitación a la reunión en el calendario seleccionado. Nota: Si ha sincronizado el calendario de Microsoft, Google o del dispositivo con la aplicación móvil RingCentral, puede seleccionar el calendario en el que desea guardar la reunión de forma predeterminada: *Outlook, Google, calendario del dispositivo* o *Programar sin calendario* a través de la página <u>Programar una reunión</u>.

| × 💿                      | New Event<br>Calendar | t ,                                         | / |
|--------------------------|-----------------------|---------------------------------------------|---|
|                          |                       |                                             |   |
| So stri                  | cklandpropa           | aneatosrd@gmail.com                         | > |
|                          |                       |                                             |   |
|                          | Day                   | $\bigcirc$                                  |   |
| Date                     | 10                    | Time (GMT+8) 🗳                              |   |
| Tue, May<br>Today        | / 18                  | 11:00 PM → 11:30 PM<br>Duration: 30 minutes |   |
| 🕀 Tim                    | e Zone                |                                             | > |
|                          |                       |                                             |   |
| <ul> <li>http</li> </ul> | s://v.ringce          | entral.com/join/02668                       | > |
| 📑 Tea                    | ms Meeting            | g                                           |   |
|                          |                       |                                             |   |
| 📃 Dia                    | anne Christ           | tiane Paman invited yo                      | > |
| 🖒 Rep                    | eat                   | None                                        | > |
|                          |                       |                                             |   |
| 💭 Aler                   | ť                     | 15 minutes before                           | > |
| Sho                      | w As                  | Busy                                        | > |
| 🕆 Priv                   | ate                   | $\bigcirc$                                  |   |
|                          |                       |                                             |   |

- 2. Añada a las personas que le gustaría invitar a la reunión.
- 3. Configure ajustes de la reunión como desee.
- 4. Guarde el evento del calendario pulsando el icono de la marca de verificación (dispositivo iOS) en la parte superior derecha o pulsando **Siguiente** (Android).

Una vez que haya programado una reunión, esa reunión aparecerá en el menú Vídeo.

#### Unirse a una reunión

- 1. Navegue hasta Vídeo a través de la barra de menú inferior.
- 2. Pulse el botón Unirse en la parte superior.

| <b>_1</b>      | Video                                      |                                    |            | :    |
|----------------|--------------------------------------------|------------------------------------|------------|------|
| si             | E art                                      | Schedule                           | Join       |      |
| Persona        | al Meeting ID 🛈                            |                                    | Share link | :    |
| Tuesday, 18    | 3 May                                      |                                    |            |      |
| 03:00<br>04:00 | Buck Strick's Rin<br>https://v.ringcentral | gCentral Video<br>.com/join/811256 | Join       | •••• |
|                | 0 💷                                        |                                    | Connect    | i    |
|                |                                            |                                    |            |      |
|                |                                            |                                    |            |      |
|                |                                            |                                    |            |      |
|                |                                            |                                    |            |      |
|                |                                            |                                    |            |      |
|                |                                            |                                    |            |      |
|                |                                            |                                    |            |      |
|                |                                            |                                    |            |      |
|                |                                            |                                    |            |      |
|                |                                            |                                    |            |      |
|                |                                            |                                    |            |      |
|                |                                            | • •                                | •          |      |

- 3. Introduzca el ID de la reunión o el enlace de la reunión a la que desea unirse
- 4. Pulse el botón Unirse junto al ID de la reunión o el enlace de la reunión

| ← Join a meeting           |      |   |
|----------------------------|------|---|
| Meeting ID or meeting link |      |   |
| 816 089 719                | Join | • |
|                            |      |   |
| Join option                |      |   |
| Don't connect to audio     |      |   |
|                            |      |   |

5. Configure el origen de audio en la reunión que se abre en su dispositivo.

Dependiendo de su servicio de vídeo, tendrá opciones ligeramente diferentes para <u>seleccionar los orígenes</u> <u>de audio</u> desde los que le gustaría comenzar su reunión.

# Usar RingCentral Phone para Android

#### Hacer una llamada

Puede hacer una llamada en la aplicación móvil de RingCentral mediante el teclado de marcación. El teclado de marcación le permite hacer llamadas a otros usuarios en la aplicación RingCentral o números externos siempre que la telefonía esté habilitada en la cuenta de la empresa.

- 1. Navegue a Teléfono a través de la barra de menú inferior.
- 2. Pulse el icono del teclado de marcación verde en la esquina inferior derecha (Android) o en la parte inferior de la pantalla (iOS).

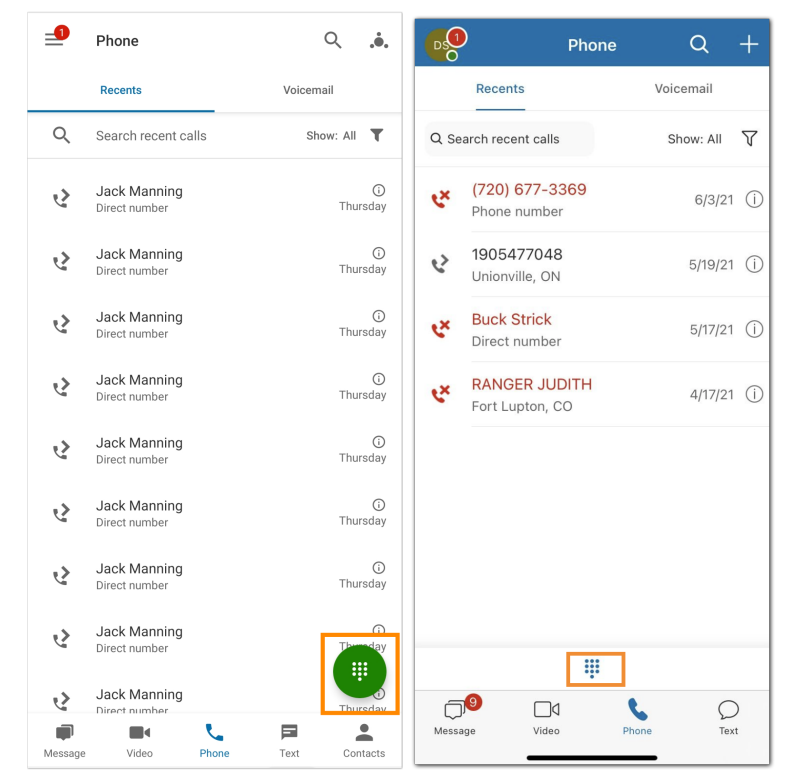

3. Introduzca un número en el teclado de marcación y marque el número.

También puede cambiar el ID de llamadas salientes antes de comenzar su llamada. Pulse el menú desplegable **De** para seleccionar de la lista de ID de llamadas disponibles. Para cambiar el ID de llamadas predeterminado, navegue hasta el menú Ajustes de la aplicación móvil de RingCentral.

Si desea obtener más información sobre cómo realizar una llamada, visite <u>Hacer una llamada en la aplicación</u> <u>móvil de RingCentral</u>.

## Recibir una llamada

Puede contestar fácilmente una llamada usando la aplicación cada vez que alguien llama a su número de RingCentral. Cuando tenga una llamada entrante, aparecerá una ventana emergente, desde la cual puede seleccionar entre las siguientes opciones:

- Responder: pulse el botón verde de respuesta para responder la llamada entrante.
- Al buzón de voz: pulse **el botón Responder con mensaje de voz** si desea enviar a la persona que llama a su buzón para dejar un mensaje.
- Rechazar llamada: pulsa el botón rojo si quieres rechazar la llamada.

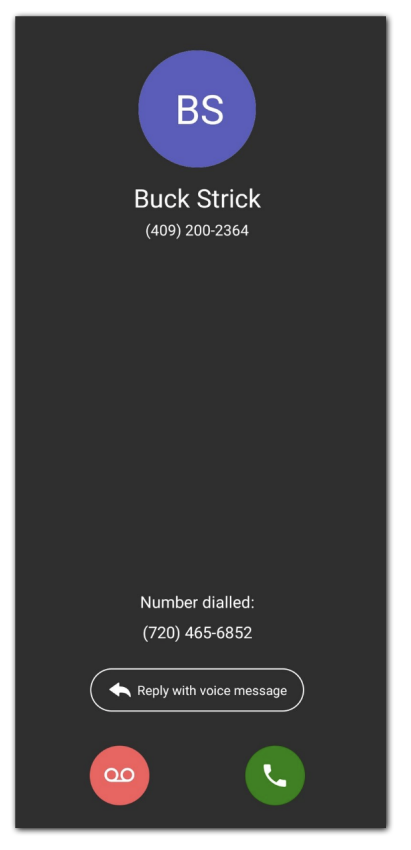

Para obtener más información, visite Recibir una llamada en la aplicación móvil de RingCentral.

## Enviar un mensaje de texto

Para enviar un mensaje de texto en la aplicación móvil, siga estos pasos:

- 1. Según cómo haya <u>personalizado su barra de menú inferior</u>, desplácese hasta **Mensaje** través de la barra de menú inferior o el menú **principal**.
- 2. Pulse el icono "+" en la parte superior derecha (iOS) o toque el icono de chat azul en la parte inferior derecha (Android).

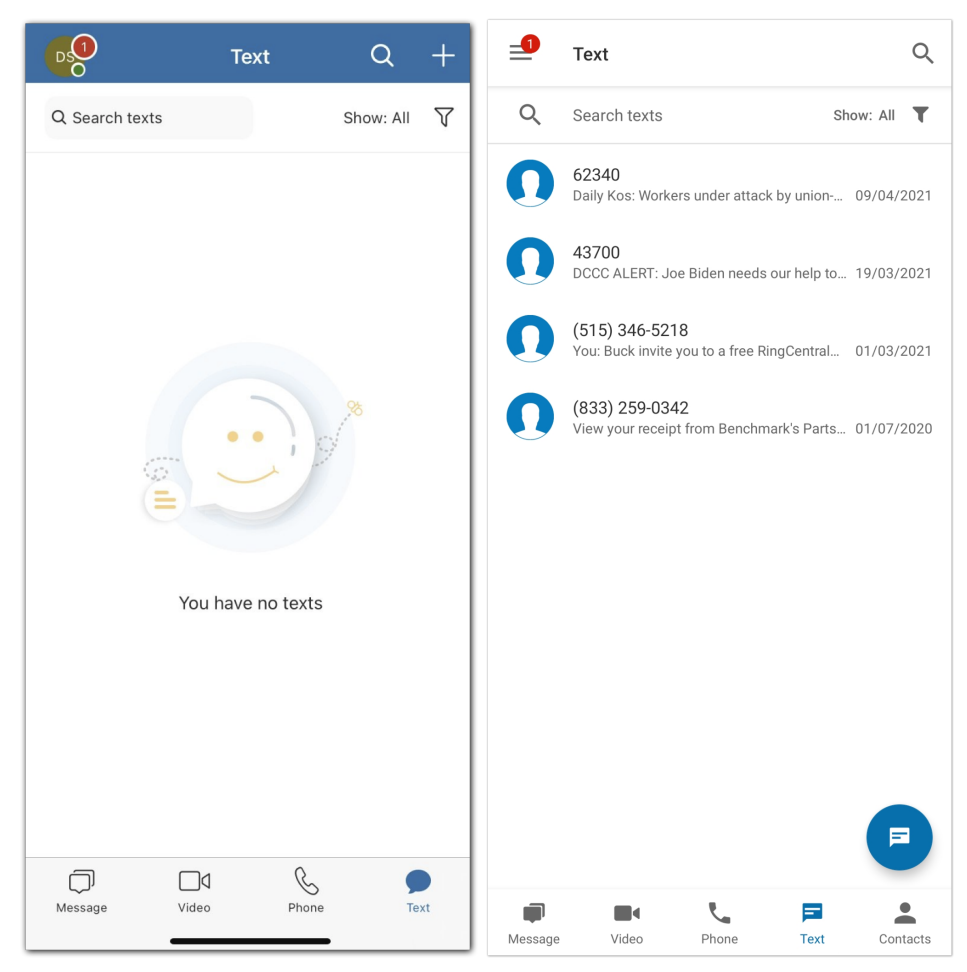

- 3. Introduzca un número o escriba el nombre de un contacto en el campo Para.
- 4. Redacte su mensaje de texto en el campo Mensaje de texto.
- 5. Pulse el icono de la flecha que apunta hacia la derecha para enviar su mensaje.

Si desea obtener más información sobre cómo enviar un mensaje de texto en la aplicación móvil de RingCentral, visite <u>Enviar un mensaje de texto en la aplicación móvil de RingCentral</u>.

## Enviar un fax

Para enviar un fax en la aplicación móvil, siga estos pasos:

- 1. Dependiendo de cómo haya personalizado su barra de menú inferior, navegue hasta **Fax** a través de la barra de menú inferior o **el menú principal**.
- 2. Pulse el ícono más en la parte superior derecha (iOS) o pulse el ícono de papel azul en la parte inferior derecha (Android).

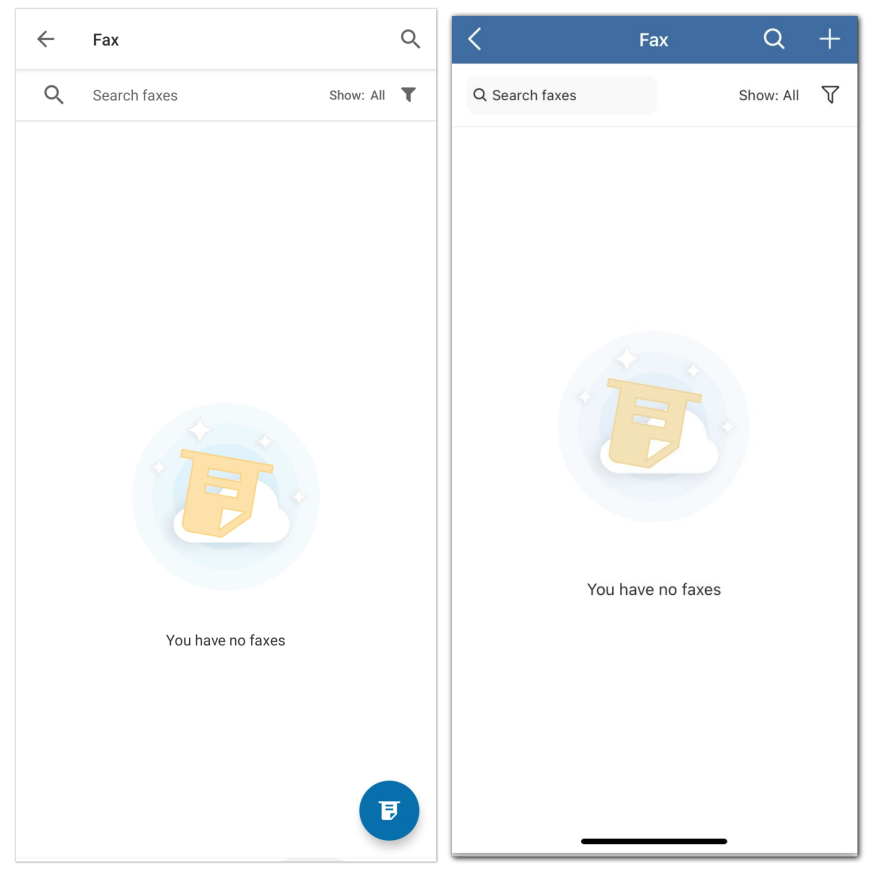

- 3. Introduzca un número o el nombre de un contacto en el campo Para (iOS) o pulse **Seleccionar contactos** (Android).
- 4. Pulse **Portada** para seleccionar de una lista de temas para su portada (el valor predeterminado es Contempo)
- 5. Añadir cualquier nota en el campo **Añadir una nota a la nota de la portada** (opcional).
- 6. Pulse la marca de verificación en la parte superior (Android) o Guardar (iOS).
- 7. Seleccione Añadir archivo adjunto y, a continuación, los archivos que desea enviar por fax. El tamaño máximo que puede enviar por fax es 50 MB.
- 8. Pulse la flecha que apunta hacia la parte superior para enviar el fax.

Para obtener más información, visite Administrar un fax en la aplicación móvil de RingCentral.